- 1 Nieuw document bv 1500 op 1000
- 2 Nieuwe laag zwarte achtergrond
- 3 Ovaal selectiekader maak een Ovaal
- 4 Bewerken vullen met Wit
- 5 Laagstijl Lijn Grootte 23 Binnen Normaal 100 Kleur Wit
- 6 Gloed Binnen Normaal Dekking 100 Ruis 0 Kleur Zwart Zachter Inperken 100 Grootte
- 35 (naar eigen keuze kijk zelf wat er bij het uwe past.

7 – Klikken op laagicoon om alles te selecteren dan Bewerken Vullen Kleur neem een felle kleur.

8 – Tekst typen in een eigen kleur

om af te sluiten nog wat Slagschaduw aan alles en een lijntje dusja werk maar zelf af.....

Marnik